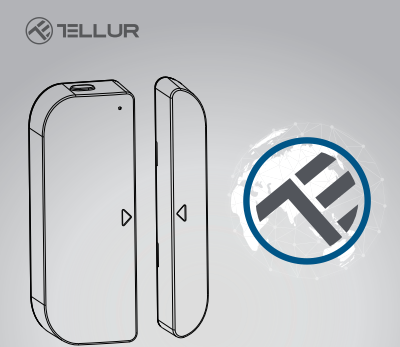

## Sensor WiFi inteligente, Puerta / Ventana

Manual de instrucciones TLL331091

# INTO YOUR FUTURE

#### **1. ACERCA DEL PRODUCTO**

Este sensor inteligente (Smart) creado para la puerta y la ventana funciona con baterías AAA y se conecta en la aplicación Tellur Smart a través de la red WiFi.

Este dispositivo inteligente [Smart] se conecta a la red inalámbrica solo en la frecuencia de 2.46Hz. Antes de conectar el sensor, compruebe que el enrutador esté configurado en esta frecuencia y que la contraseña no contenga caracteres de formulario – HT C \$%

Una vez conectado a la aplicación, el sensor inteligente (Smart) se puede configurar para que le notifique cuando la ventana o puerta se abre / cierra o cuando intenta destruirla o moverla una persona no autorizada.

El sensor Tellur Smart para la puerta y la ventana también es compatible con Amazon Alexa y Google Home.

## 2. CARACTERÍSTICAS DEL PRODUCTO

 Solo se conecta a los relés inalámbricos de 2.4GHz y no es necesario conectarlo a un concentrador central;

 Funciona con dos baterías AAA durante aproximadamente seis meses, dependiendo de la frecuencia con la que se active y envíe notificaciones.

 Puede rastrear el estado del sensor directamente desde la aplicación Tellur Smart;

 Emite notificaciones de apertura, cierre y manejo no autorizados, así como cuando la batería indica menos del 10% de su capacidad;

Las notificaciones se pueden configurar según las necesidades;

- · Dentro de la aplicación puede ver la capacidad de la batería;
- La aplicación mantiene el historial de cierres y aperturas;
- El dispositivo se puede compartir a través de la aplicación Tellur Smart;
- Iluminación LED en dos colores;
- Montar con la ayuda de la cinta adhesiva o tornillo;
- Compatible con Amazon Alexa, Google Home.

## Cómo configurar el dispositivo:

• Asegúrese de que la red de Internet funciona y está también compartido en el ancho de banda de 2.4GHz;

- Descargue la aplicación Tellur Smart de App Store o de Google Play
- Registre su cuenta en la aplicación utilizando la dirección de correo o número de teléfono;
- Monte el dispositivo en el lugar donde lo desee;
- Prueba y verifica el estado del dispositivo y la aplicación;
- Agregue el producto a la aplicación y siga los pasos para su sincronización

## 3. DESCRIPCIÓN DEL PRODUCTO

Los componentes del dispositivo se mencionan en el siguiente dibujo:

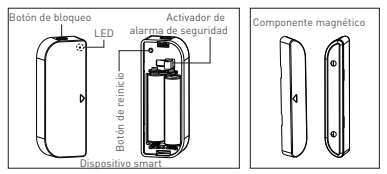

 Botón de bloqueo: presione el botón de desbloqueo para retire la tapa que cubre las baterías del dispositivo y el botón de reinicio.

2) Botón de reinicio: mantenga presionado durante 5 segundos para conectarse a la red WiFi o reiniciar el dispositivo.

 Activador de alarma de seguridad: cualquier intervención en el dispositivo activará una alarma por manipulación no autorizada, alarma que enviará notificaciones a través de la aplicación.

4) El indicador LED muestra el estado operativo:

 Parpadea rápidamente en rojo: dispositivo listo para la configuración de red WiFi en modo EZ;  Parpadea lentamente en rojo: dispositivo listo para la configuración de red WiFi en modo AP;

 Ilumina el azul una vez: el dispositivo está conectado a la red WiFi, presiona brevemente el botón disparador o el componente magnético se aleja del dispositivo;

 Se ilumina en dos colores una vez: el dispositivo no está conectado a la red WiFi, presiona brevemente el botón de disparador o mueve el componente magnético junto al dispositivo.

#### Nota:

 Para verificar si el dispositivo funciona o no: presione el botón del obturador o mueva el componente magnético cerca del dispositivo, se encenderá el LED.

2) Para verificar si el dispositivo está conectado a la red WiFl o no: si el LED muestra púrpura, entonces el dispositivo no está conectado. Si muestra un color azul, entonces el dispositivo está conectado.

## 4. ESPECIFICACIONES TÉCNICAS

- Fuente de alimentación: 2 x pilas AAA, 3V
- Autonomía: hasta 6 meses
- Notificaciones, apertura / cierre: sí
- · Notificaciones de manejo no autorizado: Sí
- Notificaciones por bajo nivel de batería: sí
- Libro de registro: sí
- Estándar WiFi: IEEE 802.11b / g / n
- Red WiFi compatible: 2.4GHz
- Dimensiones: 7.5cm x 4cm x 1.8cm
- Peso: 65 gr.

## 5. INSTALE LA APLICACIÓN SMART TELLUR Y EL REGISTRO DE CUENTA

Descargue la aplicación Tellur Smart, disponible tanto en Google Play como en App Store. Puede escanear el código QR para instalarlo.

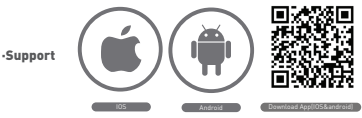

Configurar el enrutador

Este dispositivo inteligente [Smart], se conecta a la red inalámbrica solo en la frecuencia de 2.4GHz. Antes de conectar el dispositivo, verrifique que el enrutador también esté configurado en esta frecuencia y que la contraseña no contenga caracteres similares a - I @ # \$% ^ & \* (]. Para aumentar la velocidad de configuración y conexión del dispositivo al enrutador, puede considerar estar lo más cerca posible del enrutador tanto con el teléfono inteligente como con el dispositivo.

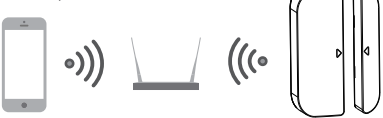

## 6. Agregar el dispositivo en la aplicación Tellur Smart

6.1 Abra la aplicación Tellur Smart, seleccione Agregar dispositivo -> Todos -> Puerta/ Agregar dispositivo -> Todos -> Ventana.

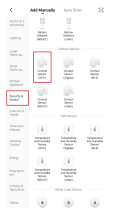

6.2 Mantenga presionado el botón de reinicio para prepararlo para la conexión a la red WiFi. (LED parpadeando rápido para el modo EZ o lento para el modo AP).

6.3 Agregue la contraseña de conexión en la red y espere 30 segundos para confirmar la conexión;

6.4 Puede cambiar el nombre del dispositivo y dar acceso a otros miembros de la familia para verlo y controlarlo.

6.5 Seleccione el dispositivo agregado para verificar su estado, nivel de batería, historial y configuraciones para enviar notificaciones.

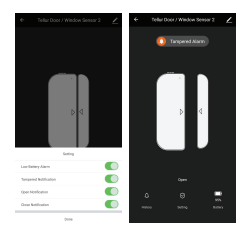

#### Nota:

\* Asegúrese de que el dispositivo y la aplicación Tellur Smart funcionen con la misma configuración y la misma red WiFi.

 Modo EZ: agregue la contraseña de la red WiFi para completar la conexión del dispositivo en la aplicación. Si desea cambiar la red WIFI, verifique la configuración de la aplicación desde "Cambiar red" en la APLICACIÓN;

| fanne                                                                                                    | fared                                                                                                    | two the                                                                                                    | lase                                               |
|----------------------------------------------------------------------------------------------------|----------------------------------------------------------------------------------------------------|----------------------------------------------------------------------------------------------------|----------------------------------------------------|
| Adding device                                                                                                    | Solids 2.4.00 (F) F1 Solarak and<br>other passwork.<br>Proceeding and the solar solar solar<br>Common cash adding without | Reset Die derühen Anal.<br>Prese en Beschene mit andere bei Antroduster in<br>Keinig werde.<br>Nach der einer einer beiter der derüherter erfelte D<br>terscher erfelten im einer der Beschen. | Alded successfy<br>Miles successfy<br>measurements |
| 0                                                                                                    | 100 100<br>10 2 4 m 10 m                                                                                                  |                                                                                                    |                                                    |
|                                                                                                    | * vec                                                                                                    |                                                                                                    |                                                    |
| and the second second s |                                                                                                    | communication interview parts                                                                                                    |                                                    |

 Modo AP: confirme la contraseña de la red y luego seleccione el nombre del dispositivo de la aplicación y luego podrá volver a la aplicación para completar la configuración del dispositivo.

| Center        |
|---------------|
| Adding device |
|               |
| -             |
|               |
|               |
|               |
| •             |
| 22 101 101    |
|               |

| see                                                                                                    | Caroli                                                                                                    | of Male                                                             |
|----------------------------------------------------------------------------------------------------|----------------------------------------------------------------------------------------------------|---------------------------------------------------------------------|
| Connect planes to device's with<br>helicage:                                                                                                    | Reset the device<br>many power of the device<br>interaction of the device<br>interaction of the device<br>interaction of the device | fest,<br>s and control of the fest<br>second distribution article ( |
| The second second secon |                                                                                                    | nt estadout .                                                       |
| Generative                                                                                                    | Codes Texa                                                                                                    |                                                                     |

Después de agregar el dispositivo a la aplicación, el LED se apagará. Usando las indicaciones anteriores sobre el estado del LED, puede verificar fácilmente si el producto se configuró correctamente.

6.6 Eliminación del dispositivo de la aplicación 1) Seleccione "Eliminar dispositivo / Borrar dispositivo" para eliminarlo de su cuenta. Seleccione "Restaurar los valores predeterminados del fabricante / volver a la configuración de fábrica" para borrar el dispositivo de su cuenta y eliminar su historial

| Default restances Construction Construction                                                                                                    | Table Dave if Window Same     ∠1     Table Dave if Window Same       window Same     ∠     Table Dave if Window Same       window Same     -     March Dave if Window Same       window Same     -     March Dave if Window Same       window Same     -     March Dave if Window Same       window Same     -     March Dave if Window Same       window Same     -     March Dave if Window Same       window Same     -     March Dave if Window Same       window Same     -     -       window Same     -     -       window Same     -     -       window Same     -     -       window Same     -     -       window Same     -     -       window Same     -     -       window Same     -     -       window Same     -     -       window Same     -     -       window Same     -     -       window Same     -     -       window Same     -     -                                                                                                    |
|----------------------------------------------------------------------------------------------------|----------------------------------------------------------------------------------------------------|
| Name     1     Name       See Substantiantia     See Substantiantia     See Substantiantia     See Substantiantia       See Substantia     See Substantiantia     See Substantiantia     See Substantiantia     See Substantiantia       See Substantia     See Substantiantia     See Substantiantia     See Substantiantia     See Substantiantia       See Substantia     See Substantia     See Substantia     See Substantia     See Substantia       See Substantia     See Substantia     See Substantia     See Substantia     See Substantia       See Substantia     See Substantia     See Substantia     See Substantia     See Substantia                                                                                                    | exercifie 1 Secondarie<br>op situate standarie<br>unand Technical y Secondaries<br>Secondaries y Secondaries<br>Secondaries y Secondaries |
| the characterization of the characterization of the ch | To the formation of the second second                                                                                                    |
| And Table And Table And Ta | parter foregards (more)<br>Area Area Area Area Area Area Area Area                                                                                                    |
| Image: Section of the section of the section of t                  | •••     •••     •••       Arm     Orgh     #T1     Arm     Orgh     #T1                                                                                                    |
| And     State     Part     Part <th< td=""><td>Ann Coupt FTT Room Coupt FTT Room Coupt</td></th<>                                                                                                    | Ann Coupt FTT Room Coupt FTT Room Coupt                                                                                                    |
| Non-Shores - 1 Since Annual<br>Datase Brage - 2 Galark Trave<br>S Al Sandardo - 1 Nić 5 forditak<br>J Al Sandardo - 1 Alife S Annuareme<br>S Al Sandardo - 1 Since Annual Annual Sandardo                                                                                                    | T20                                                                                                    |
| Doub Doug 1 Doub Doug Add Friend Street Add Friend Street Add Frie | New devices                                                                                                    |
| At EffectiveX >> Reg EffectiveX<br>add in home survey >> Red Kin home survey<br>Sect Tel NitrioX (No13 Nor >> Bruck Yold Nitrio                                                                                                    | Denie Drage                                                                                                    |
| ald in home sames<br>2603 Thi Mithod X. (2012 Same ). (2013 Same )                                                                                                    | Att Fedalox                                                                                                    |
| Deck The Mose of Check The Mose of Check The Mos | aid to have server.                                                                                                    |
|                                                                                                    | Deck The Massive Check State ( Deck The Passive A                                                                                                    |
|                                                                                                    | Remove Service                                                                                                    |

 2) Después de eliminar el dispositivo o volver a la configuración de fábrica, repita los pasos de configuración en su cuenta.

#### 7. INSTALACIÓN DEL PRODUCTO Y VERIFICACIÓN DEL ESTADO DE FUNCIONAMIENTO

7.1 El componente magnético debe instalarse a una distancia de 10 mm del dispositivo.

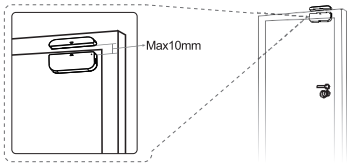

#### NOTA:

 Este sensor no debe montarse directamente o cerca del marco de metal de la ventana o puerta, ya que puede interferir con la señal transmitida por él.

 Este sensor solo debe instalarse en interiores y lejos del agua u otras condiciones climáticas extremas.

7.2 utiliza uno de los siguientes métodos para montar el dispositivo:

## • Por encolado

1) Pegue una cinta adhesiva doble de los dos componentes del dispositivo

2) Pegue el dispositivo en el marco de la ventana o puerta.

 Pegue el componente magnético del dispositivo en la ventana o puerta, pero no más allá de 10 mm del sensor.

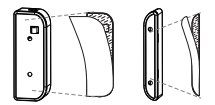

## NOTA:

 Limpie la superficie sobre la cual se unirá el dispositivo, cualquier partícula de polvo puede reducir el poder de pegado del adhesivo.

#### Fijando con tornillos

 Retire la cubierta del dispositivo presionando el botón de desbloqueo y la cubierta del imán.

 Asegure la tapa de la batería con los tornillos directamente al marco de la ventana o puerta;

 Mantiene las señales de montaje y que los dos componentes son advacentes:

 4) Fije el componente magnético a la ventana o puerta, pero no más allá de 10 mm del dispositivo;

5) Monte el dispositivo en su cubierta;

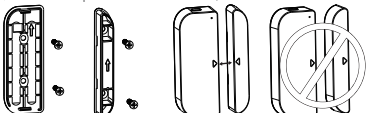

7.3 Cómo cambiar la batería y la red WiFi

Si la batería está agotada o se ha cambiado la red WiFi, puede quitar el dispositivo para reemplazar la batería o reconfigurar la red.

Mantenga presionado el botón de desbloqueo para liberar el dispositivo de la cubierta y deje la cubierta en el marco en el que está montado. Después de cambiar la batería, monte el sensor nuevamente.

7.4 Cômo probar y verificar el estado operativo del dispositivo: 1) Abra / cierre la ventano o puerta para quitar / acercarse al componente magnético del dispositivo, y el LED debe iluminarse una vez en azul y los cambios se mostrarán dentro de la aplicación.

2) Abra la tapa del dispositivo, el LED debe iluminarse una vez en azul y en la aplicación recibirá una notificación relacionada con la manipulación del sensor. Para la sincronización con Amazon Alexa:

- 1. Entra en el menú principal de la aplicación Alexa.
- 2. Seleccione la función "Habilidades"/(Skills).

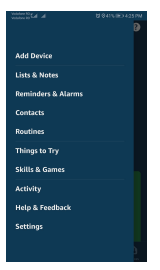

3. Busque el Tellur Smart en la lista de aplicaciones.

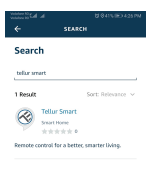

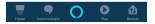

 Seleccione la aplicación Tellur Smart y pulse Activar/ (Enable).

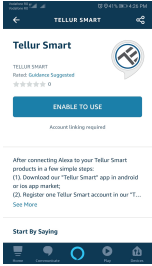

5. Agregue los datos de registro para la aplicación Tellur Smart.

6. La aplicación fue enseñada por Alexa. Ahora puedes controlar los dispositivos añadidos con las funciones de Alexa. Se recomienda que el nombre de los dispositivos sea lo más simple posible para que Alexa lo reconozca fácilmente.

 Para controlar dispositivos inteligentes, los controles deben ser simples.

#### Por ejemplo:

"Alexa, apaga la luz del dormitorio"

"Alexa, enciende la luz del dormitorio"

"Alexa, baja la luz del dormitorio"

"Alexa, establece la luz del dormitorio en rojo"

Puede descargar la aplicación desde App Store o desde Google Play.

 Registrarse en la aplicación Tellur Smart. Abra la aplicación, seleccione "Registrarse" e ingrese sus datos para crear su cuenta.
Agregue dispositivos o cámbieles el nombre utilizando un nombre fácilmente reconocible, como: Luz de dormitorio.

#### Conecta, tu cuenta:

1. Vaya a la página de inicio de Google Home y toque "+".

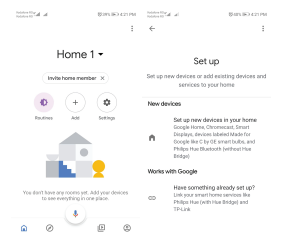

2.Busque en la lista. En la ventana recién abierta, seleccione su región, escriba el nombre de la cuenta con la que se registró y, a continuación, seleccione "Conectar ahora". Después de emparejar las cámaras con sus dispositivos, se mostrarán en el menú central de la aplicación.

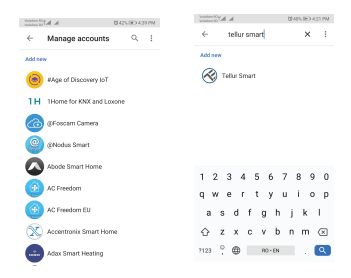

Controla tus dispositivos Smart, a través de Google Home.

Para el dispositivo llamado "Luz de dormitorio", puede usar el siguiente escenario:

- Ok, Google, enciende / apaga la luz del dormitorio
- Ok, Google, establece la intensidad de la luz en
- 50% para el dispositivo de luz del dormitorio
- Ok Google, aumenta la intensidad de la luz del dormitorio
- Ok Google, disminuye la intensidad de la luz del dormitorio
- Ok Google, configura la luz del dormitorio en rojo.